# RSA Ready Implementation Guide for RSA Security Analytics

## ixia Phantom 3.7.0.4-1vmw.500.0.0.472560

FAL, RSA Partner Engineering Last Modified: 3/11/16

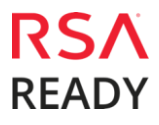

#### **Solution Summary**

The Ixia Phantom Virtualization Tap<sup>™</sup> (vTap) solution is an "all-in-one" virtual traffic Monitoring tool providing centralized management with an easy-to-use web UI for total access and control of your security and performance monitoring needs. The Phantom vTap captures east-west network packets passing between internal virtual Machines (VMs) and sends that traffic of interest to any existing virtual and physical Monitoring tools. In addition, it provides unprecedented visibility of packet-level data that allows users to manage virtual network security, compliance and performance using a variety of instrumentation layer tools (physical or virtual). Since the Phantom vTap can bridge virtual-to-physical in converged environments, users can maintain Current policies without having to buy new expensive monitoring tools for virtualized deployments. It can be used in conjunction with Ixia 5288 TAP with the GRE module for more control and de-duplication.

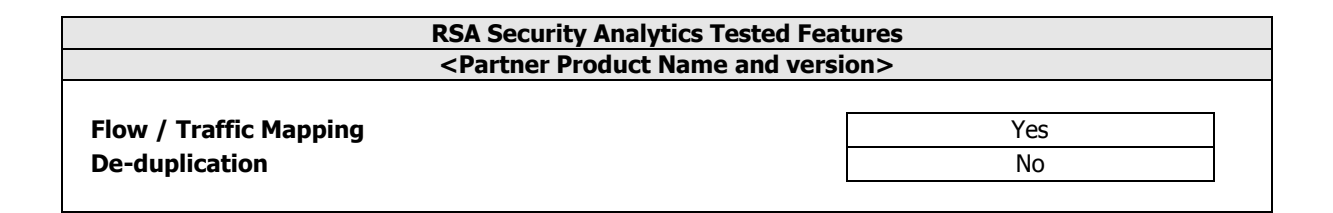

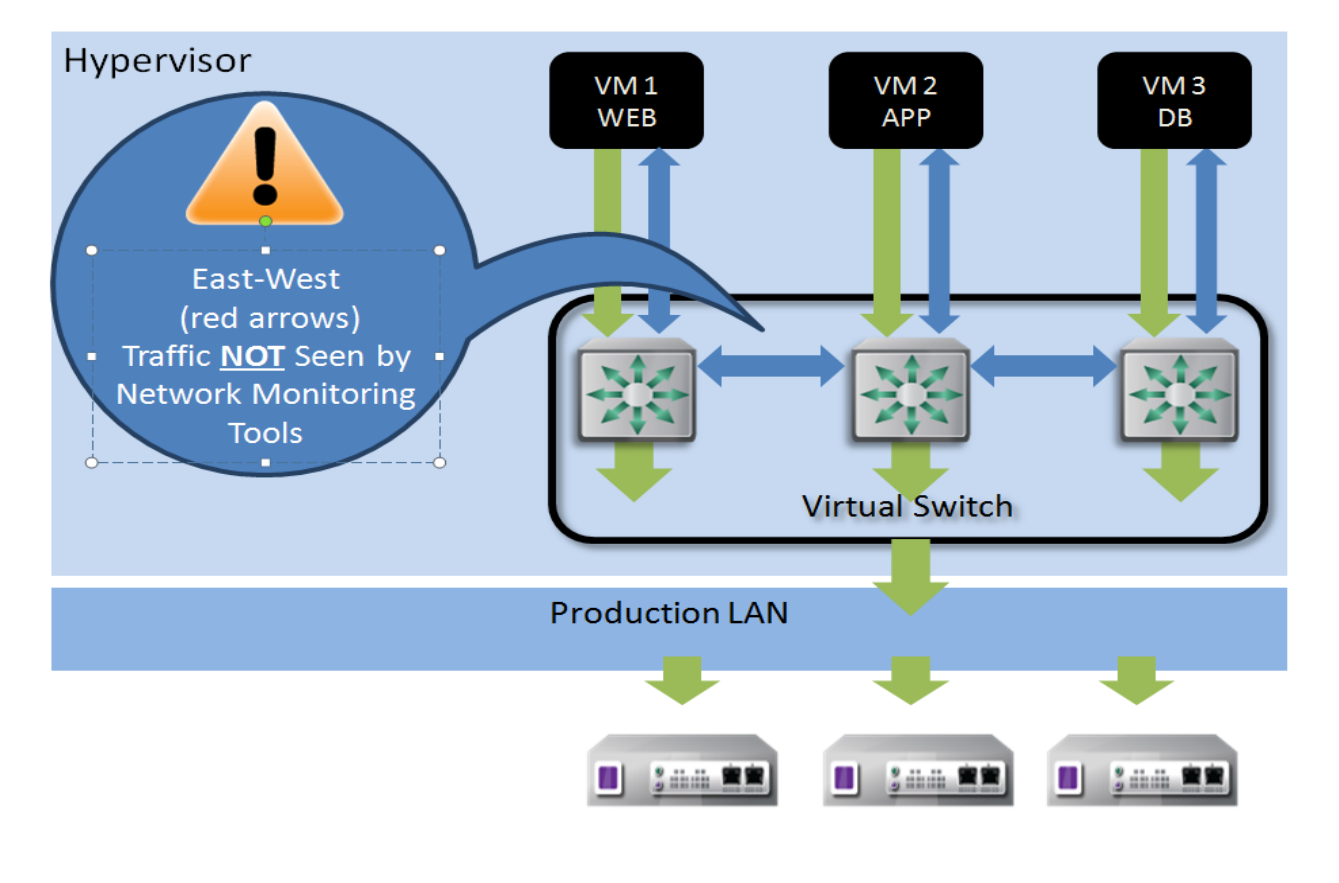

### **Partner Product Configuration**

#### Before You Begin

This section provides instructions for configuring the ixia Phantom with RSA Security Analytics. This document is not intended to suggest optimum installations or configurations. It is assumed that the reader has both working knowledge of all products involved, and the ability to perform the tasks outlined in this section. Administrators should have access to the product documentation for all products in order to install the required components. All ixia Phantom components must be installed and working prior to the integration. Perform the necessary tests to confirm that this is true before proceeding.

Important: The configuration shown in this Implementation Guide is for example and testing purposes only. It is not intended to be the optimal setup for the device. It is recommended that customers make sure ixia Phantom is properly configured and secured before deploying to a production environment. For more information, please refer to the ixia Phantom documentation or website.

#### ixia Phantom Configuration

The Phantom Manager will install the vTap module appropriate to the host environment. The vTap Module is installed as a low-level component in ESXi 5.0, ESXi 5.1 and KVM hosts environments. For ESXi 5.5 and ESXi 6.0 with Virtual Distributed Switch (vDS) environments, the Phantom vTap module is installed on a host as a tap VM, one VM for each vDS connection. The purpose of this module is that it performs the tapping function. This module enables you to configure complex network packet mirroring, filtering and forwarding. Install the VM as outlined in the Ixia documentation for the appropriate Virtual environment.After successfully installing the Management Server and assigning it an IP address, you can log in to the Management Server through a browser.

1. Enter the IP address of the Management Server in the URL of a browser.

| ixia     |        |  |
|----------|--------|--|
| Username |        |  |
| Password |        |  |
|          | Log In |  |

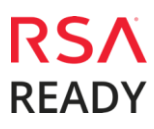

--After logging into the Management Server, a dialog appears asking you to connect a Virtualization Platform you want to monitor. A Virtualization Platform can be:

- a standalone ESXi host
- a vCenter containing 5.0 or 5.1 ESXi hosts for tapping vSwitches

Note: Even if the vCenter contains 5.5 and 6.0 hosts, they will not be displayed in Inventory as they cannot be monitored

 a vCenter containing 5.5 or 6.0 ESXi hosts for tapping Virtual Distributed Switches (vDS)

Note: even if the vCenter contains 5.0 and 5.1 hosts, they will not be displayed in Inventory as they cannot be monitored

- a KVM host
- a KVM host in Open Stack

|               |         | Host Status        |                                                                   |                    |                       |                      |    |       |
|---------------|---------|--------------------|-------------------------------------------------------------------|--------------------|-----------------------|----------------------|----|-------|
| /Time Setting | gs      | Host               | \$                                                                | Driver             |                       |                      | \$ | Actic |
|               |         |                    |                                                                   |                    |                       |                      |    |       |
| nagement      | Configu | iration            |                                                                   |                    |                       | x                    |    |       |
| anagement     |         |                    |                                                                   | 10 8 2             | 8 - 2                 |                      | ¢  | Actic |
|               | No virt | ualization platfor | m configured. You will not be<br>rtualization platform at this po | able to use the fu | Il functionality unti | l you configure one. |    |       |
|               | 20 100  | mane to add a m    | tualization platform at this p                                    |                    |                       |                      |    |       |
|               |         |                    |                                                                   |                    |                       |                      |    |       |
|               |         |                    |                                                                   |                    |                       | Add Cancel           |    |       |
|               |         |                    |                                                                   |                    |                       |                      |    |       |
|               |         |                    |                                                                   |                    |                       |                      |    |       |
|               |         |                    |                                                                   |                    |                       |                      |    |       |
|               |         |                    |                                                                   |                    |                       |                      |    |       |

- Click the Add button (if necessary, navigate to Configuration tab > Virtualization Platforms page).
- 3. Click Add Virtualization Platform (right side of the page) to add a vCenter, vCenter using vDS, standalone ESXi host or KVM host.

| Platform Type*(1)      | <please select=""></please>       | - |
|------------------------|-----------------------------------|---|
| 1                      | <please select=""></please>       |   |
| Hostname / IP Address* | KVM-OVS                           |   |
|                        | VMware-vSwitch (ESXi 5.0.0/5.1.0) |   |
| Username*              | VMware-vDS (ESXi 5.5.0/6.0.0)     |   |
|                        |                                   |   |
| Password*              |                                   |   |
|                        |                                   |   |

4. Select the Platform type from the drop down.: Enter the IP address or hostname of the Virtualization Platform you are adding. the username and password of a user on that system and connect.

Platform Type Select ESXi vCenter v5.0 or v5.1 w/vSwitch VMware-vSwitch ESXi vCenter v5.5 or v6.0 w/vDS VMware-vDS KVM or KVM w/Open Stack KVM-OVS

> For KVM hosts, you can also define the VLAN interface which will be used to forward mirrored traffic, if a VLAN forwarding policy is defined.

After the platform is connected, the platform appears on the Management Server Options and Virtualization Platforms lists.

| TUSL SUGLUS                                                                     |   |                                 |                                               |            |   |                    |   |                                                               |   |
|---------------------------------------------------------------------------------|---|---------------------------------|-----------------------------------------------|------------|---|--------------------|---|---------------------------------------------------------------|---|
| Host                                                                            | ٠ | Platform Type                   | ٠                                             | Version    | ٠ | Тар                |   | Action                                                        | • |
| 10.215.185.27                                                                   |   | VMware-vDS ( ESXI 5.5.0/6.0.0 ) |                                               | ESXI 6.0.0 |   | bia_vtap_3.7.0.102 |   | 🖙 Uninstall Tap                                               |   |
| 10.215.185.28                                                                   |   | VMware-vDS ( ESXi 5.5.0/6       | .0.0)                                         | ESXI 6.0.0 |   | Not installed      |   | ≓ Install Tap                                                 |   |
| 10.215.185.14                                                                   |   | KVM-OVS                         |                                               | OVS 2.0.2  |   | 1.0.0.0            |   | 🖙 Uninstall Tap                                               |   |
| 10.215.185.6                                                                    |   | VMware-vSwitch ( ESXi 5.0.      | 0/5.1.0)                                      | ESX 5.1.0  |   | Not installed      |   | 🕬 Install Tap                                                 |   |
|                                                                                 |   |                                 |                                               |            |   | 1100.0100000       |   |                                                               |   |
| lost Licensing Status                                                           |   | ٥                               | Status                                        |            |   |                    | ٠ | Action                                                        |   |
| lost Licensing Status<br>Host<br>10.215.185.6                                   |   | ٠                               | Status<br>connected                           |            |   |                    | • | Action<br>Assign License                                      |   |
| lost Licensing Status<br>Host<br>10.215.185.6<br>10.215.185.14                  |   | •                               | Status<br>connected<br>connected              |            |   |                    | ٠ | Action<br>Assign License<br>Assign License                    |   |
| Host Licensing Status<br>Host<br>10.215.185.6<br>10.215.185.14<br>10.215.185.28 |   | ¢                               | Status<br>connected<br>connected<br>connected |            |   |                    | ٠ | Action<br>Assign License<br>Assign License<br>Release License |   |

- 5. Under the Host Status section, click **Install Tap** on the host where you want to install the vTap Module.
- 6. If the host platform type is non-vDS, this Install Tap box appears.
- 7. a. Enter the username and password of a user that has access to the host.
- 8. b. Select the version of the Phantom vTap Module Tap to install.
- 9. c. Click Apply.

| Enter username ar  | nd password of host.     |    |
|--------------------|--------------------------|----|
| ESXi Host          | 10.215.185.6             |    |
| User Name*         |                          |    |
| Password*          |                          |    |
| Version to install | vtap_vmkern_esx5_3.7.0.3 | \$ |

10. If the host platform type is vDS, this Install Tap box appears.

| Host Setup           |                                     |    |
|----------------------|-------------------------------------|----|
| Datastore *          | datastore1 (1) (411.3GB available)  | \$ |
| Free space needed    | 8GB free space needed on datastore. |    |
| Forwarding vmnic *   | None                                | \$ |
| Tap Setup            |                                     |    |
| GRE Source IP        |                                     |    |
| GRE Subnet Mask      |                                     |    |
| GRE Gateway          |                                     |    |
| Version to Install * | ixia_vtap_3.7.0.102                 | \$ |
|                      |                                     |    |

Note: The GRE source is the IP assigned to the Ixia 5288 containing the GRE card and the VMnic would be a nic on the vDS.

#### Policies

Phantom vTap enables you to more narrowly define the types of traffic to monitor. The vTap enables you to define the traffic you want to monitor by configuring policies. There are two types of policies - Capture Policies and Forwarding Policies. At the initial installation, there are no policies defined. Therefore it will be up to the, the user, to create and assign these policies to the virtual machines you want to monitor. By default, a Universal Capture Policy is defined, which has assigned to it all VMs from all hosts added in the Management Server. However, no rules are defined in this policy. If you want to use the Universal Policy, you must first define a Forwarding Policy and then add a Capture Rule within the Universal Policy.

11. Click New to add a new policy, we chose GRE.

| ixia      |           |        |                  |           |        |                      |   | My 210               | nie   Network | I LOOIS   EXPORT | connguration | Expor | t Logs | Hep   Lo  | ng Uut |
|-----------|-----------|--------|------------------|-----------|--------|----------------------|---|----------------------|---------------|------------------|--------------|-------|--------|-----------|--------|
|           | **        |        | alisian Co       | - P       |        | 11                   |   |                      |               |                  |              |       | w      | elcome, f | frank  |
| Dashboard | Inventory | ,      | rolicies Co      | nngurabon |        | Donses               |   |                      |               |                  |              |       |        |           |        |
| Policies  |           | For    | warding Policies | 5         |        |                      |   |                      |               |                  |              |       |        |           |        |
|           |           | 1 Forv | varding Port     |           |        |                      |   |                      |               |                  | 🕒 New        | 0     | Edit   | Dele      | lete   |
|           |           |        | Forwarding Port  | ٥         | Туре Ф | IP Address / VLAN ID | ٥ | Forwarding-Port Name | ¢             | Fragmentati      | on           | • 5   | ession | Id        | •      |
|           |           |        | 1                |           | GRE    | 10.100.51.170        |   | SA                   |               | true             |              |       |        |           |        |

| Add Formerding V<br>VLAN<br>ERSPAN<br>Type GRE | Forwarding Port 2 | ×  |
|------------------------------------------------|-------------------|----|
| GRE                                            |                   |    |
| Name*                                          | SA-2              |    |
| IP address*                                    | 10.100.51.170     |    |
| Fragmentation                                  | OTrue  False      |    |
|                                                | Save              | el |

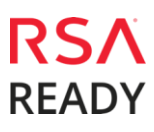

#### Creating a New Visibility vSwitch

#### From

12. the vSphere Client, select "Add Networking."

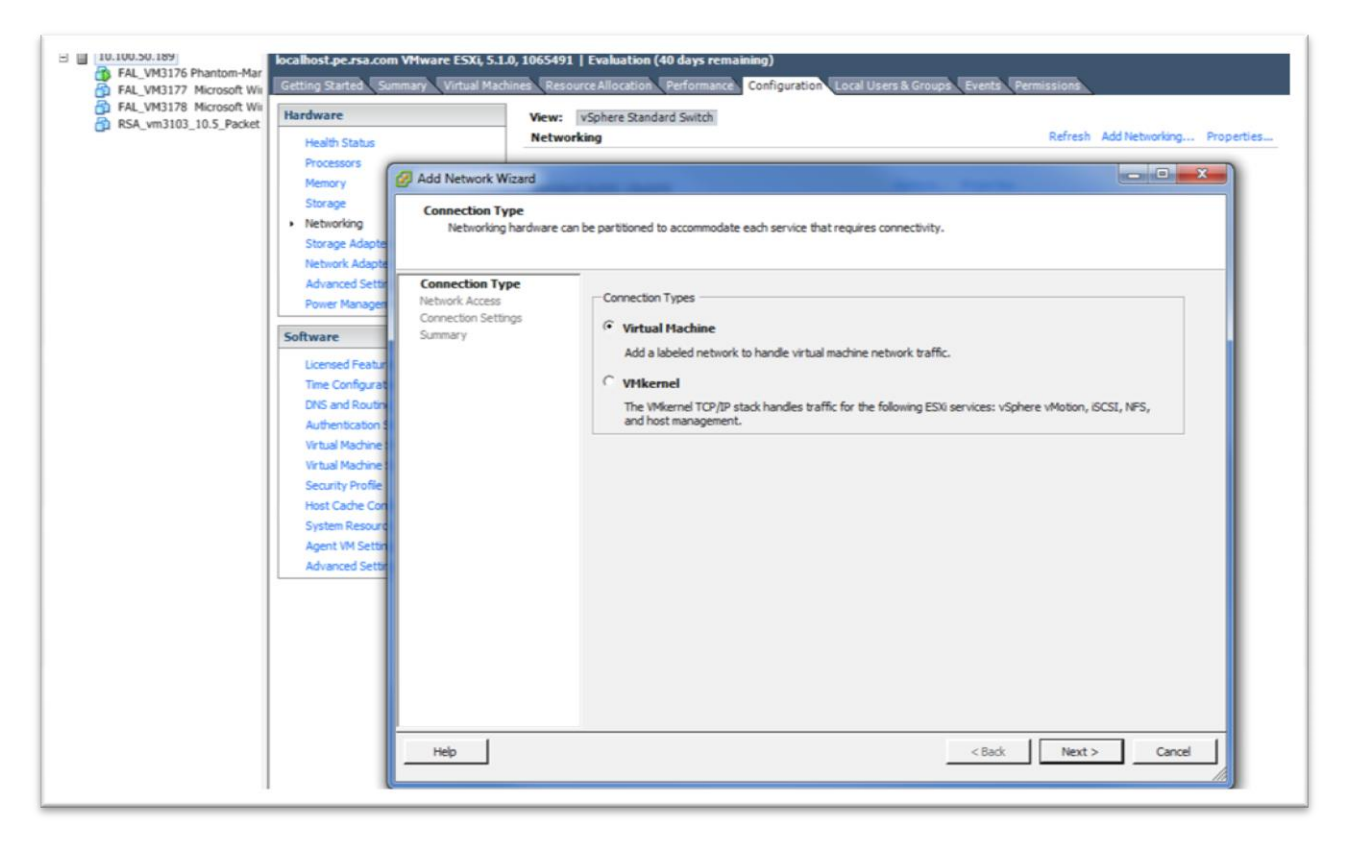

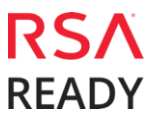

13. Select the Create a VSphere standard switch and VMnic if more than one available and click next.

| 💋 Add Network Wizard                                 |                                                                                                    |                                 |                                                                    |           |
|------------------------------------------------------|----------------------------------------------------------------------------------------------------|---------------------------------|--------------------------------------------------------------------|-----------|
| Virtual Machines - Netwo<br>Virtual machines reach n | rk Access<br>networks through uplink adapters attached to vSphe                                     | re standard si                  | witches.                                                           |           |
| Connection Type<br>Network Access                    | Select which vSphere standard switch will handle<br>vSphere standard switch using the unclaimed net | the network twork adapter       | raffic for this connection. You may also create<br>s listed below. | a new     |
| Connection Settings<br>Summary                       | • Create a vSphere standard switch                                                                  | Speed                           | Networks                                                           |           |
|                                                      | O Use vSwitch0                                                                                      | Speed                           | Networks                                                           |           |
|                                                      |                                                                                                    | 1000 Full                       | 10.100.48.1-10.100.55.254                                          |           |
|                                                      | Preview:<br>Virtual Machine Port Group<br>visibility Switch                                         | Physical Adapter<br>No adapters | 5                                                                  |           |
|                                                      |                                                                                                    |                                 |                                                                    |           |
|                                                      |                                                                                                    |                                 |                                                                    |           |
| Help                                                 |                                                                                                    |                                 | < Back Next                                                        | :> Cancel |

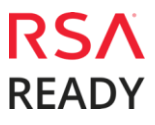

14. Type the Network Label name (visibility vSwitch) and optional Vlan ID click next and finish.

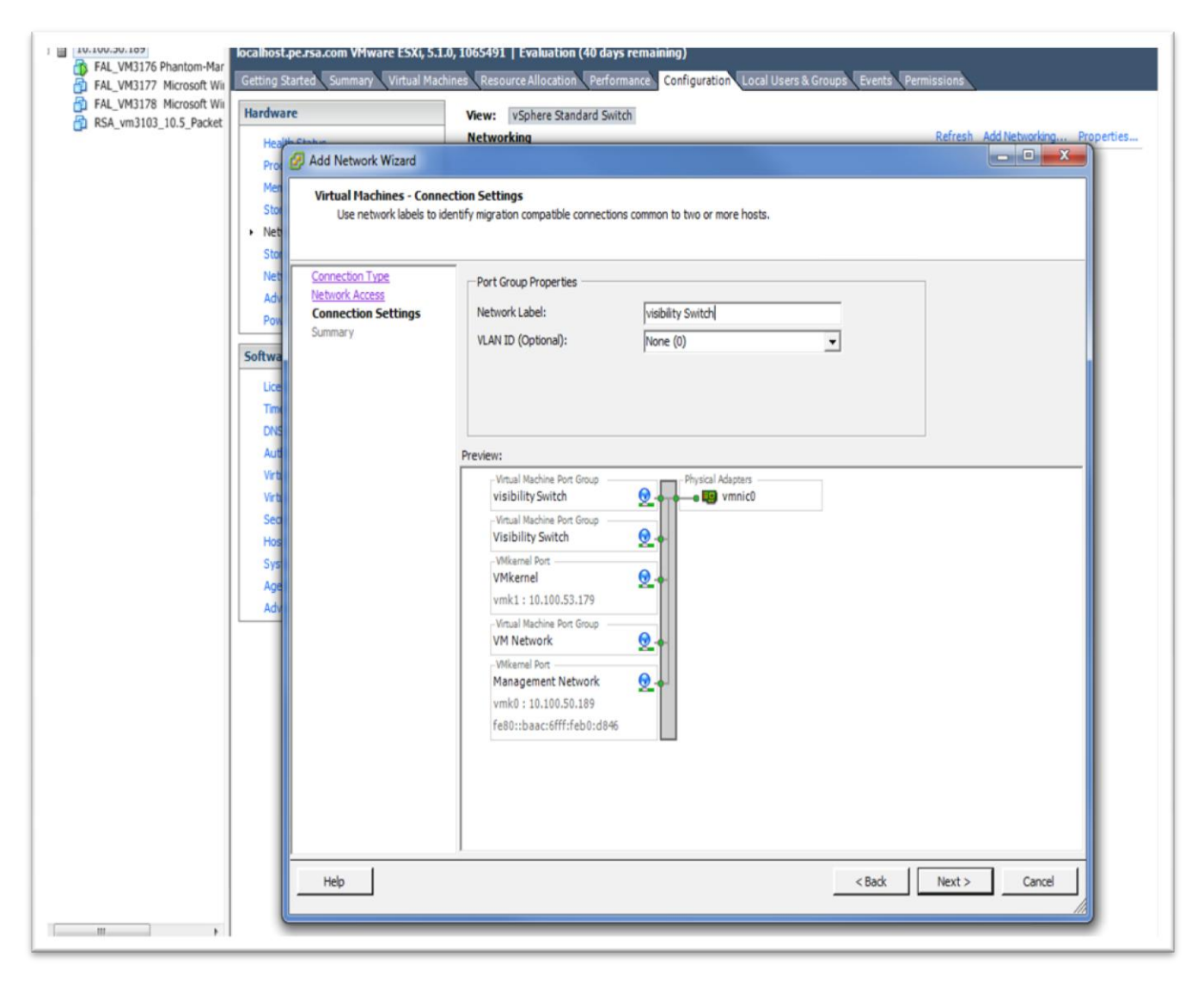

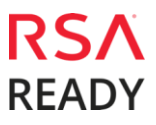

If the environment is based on ESXi v5.0 and/or v5.1, when using GRE to forward mirrored traffic, a VMkernel port needs to be attached to the Visibility vSwitch, with an IP address of the Ixia 5288 switch that allows connectivity to the GRE destination. This address will be used as the GRE source IP address.

| VMkernel - IP Connection<br>Specify VMkernel IP se               | <b>n Settings</b><br>ttings                                                                                                    |                                       |      |  |
|------------------------------------------------------------------|----------------------------------------------------------------------------------------------------|---------------------------------------|------|--|
| Connection Type<br>Connection Settings<br>IP Settings<br>Summary | C Obtain IP settings automatically<br>C Use the following IP settings:<br>IP Address:<br>Subnet Mask:<br>VMkernel Default Gateway:                                                                                                    | · · · · · · · · · · · · · · · · · · · | Edit |  |
|                                                                  | Vikemel Port         Visability Switch         -Virtual Machine Port Group         Visibility Switch         -VMkernel Port         VMkernel         vmk1 : 10.100.53.179         Virtual Machine Port Group         VMkernel         vmk1 : 10.100.53.179         Virtual Machine Port Group         VM Network         VMkernel Port         vmk1 : 10.100.50.189 | Physical Adapters                     |      |  |

15. Enter the IP and subnet mask of the Ixia 5288 switch hit next and finish.

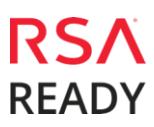

16. Go to the VM host you want to monitor and edit the hardware to add to the visibility switch by highlighting network adaptor, and set the network connection to the Visibility switch.

| Hardware       Options       Resources       Virtual Machine Version: 7         Show All Devices       Add       Remove       Device Status       Connected         Hardware       Summary       Connected       Connected       Connected         CPUs       2       Video card       Video card       Adapter Type         Current adapter:       E1000       E1000       MAC Address         Color:29:05:bf:f5       Manual       DirectPath I/O       Status:       Not supported I         Network adapter 1 (edite       Visibility Switch       Network Connection       Network Connection         Network label:       Visibility Switch       Visibility Switch       Network Connection                                                                                                    | FAL_VM3176 Phantom-Management-Server - Virtual Ma                                                                                                    | chine Properties                                                                                                    |
|----------------------------------------------------------------------------------------------------|----------------------------------------------------------------------------------------------------|----------------------------------------------------------------------------------------------------|
| Show All Devices Add   Hardware Summary   Memory 8192 MB   CPUs 2   Video card Video card   VMCI device Restricted   SS SCI controller 0 LSI Logic Parallel   Hard disk 1 Vitual Disk   Network adapter 1 (edite Visibility Switch   DirectPath I/O Status: Not supported <b>1</b> Network Connection Network label: Visibility Switch Visibility Switch Network Connection Network Connection Network Connection Network Connection Network label: Visibility Switch Visibility Switch Network Connection Network label: Visibility Switch Network Connection Network label: Visibility Switch Network Connection Network label: Visibility Switch Network Connection Network label: Visibility Switch Network Connection Network label: Visibility Switch Network Connection Network label: Visibility Switch Network Connection Network label: Visibility Switch Network Connection Network label: Visibility Switch Network Connection Network label: Visibility Switch Network Connection Network label: Visibility Switch Network Connection Network label: Visibility Switch Network Connection Network label: Visibility Switch Network label: Visibility Switch Network label: Network label: Network label: Network label: Network label: Network label: Network label: Network label: Network label: Network label: Network label: Network label: Network label: Network l | Hardware Options Resources                                                                                                    | Virtual Machine Version: 7                                                                                                    |
| Hardware       Summary         Memory       & 192 MB         CPUs       2         Video card       Video card         VIdeo tortoller 0       LSI Logic Parallel         Hard disk1       Virtual Disk         Image: Network adapter 1 (edite       Visibility Switch         DirectPath 1/0       Status:         Network label:       Visibility Switch                                                                                                    | Show All Devices Add Remov                                                                                                    | e Device Status                                                                                                    |
| Memory 8192 MB   CPUs 2   Video card Video card   VMCI device Restricted   SCSI controller 0 LSI Logic Parallel   Hard disk 1 Virtual Disk   Network adapter 1 (edite Visibility Switch     DirectPath I/O   Status: Not supported   Network label: Visibility Switch                                                                                                    | Hardware Summary                                                                                                    | Connect at power on                                                                                                    |
|                                                                                                    | Hardware       Summary         Memory       8192 MB         CPUs       2         Video card       Video card         VMCI device       Restricted         SCSI controller 0       LSI Logic Parallel         Hard disk 1       Virtual Disk         Network adapter 1 (edite       Visibility Switch | Adapter Type<br>Current adapter: E1000<br>MAC Address<br>00:0c:29:05:bf:f5<br>Automatic C Manual<br>DirectPath I/O<br>Status: Not supported<br>Network Connection<br>Network label:<br>Visibility Switch |
| Help OK Cancel                                                                                                    | Help                                                                                                    | OK Cancel                                                                                                    |

17. Check network configuration and make sure the VM hosts you want to monitor are under the visability switch.

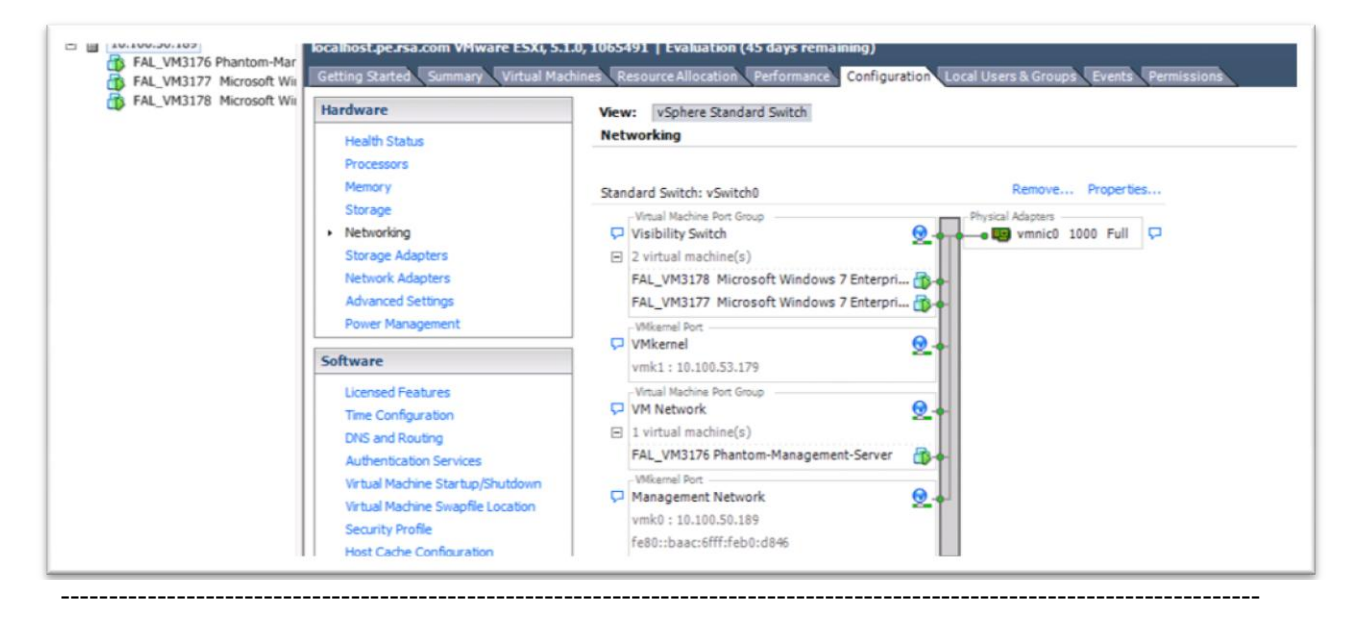

#### **Dashboard Introduction**

The Dashboard displays overall status for Phantom vTaps and monitored/unmonitored virtual machines. In addition, it also displays compliance status of all monitored virtual machines and pie charts for both top talkers of machines and top talkers of monitored virtual machines.

| íxia            |                       |                              |                |          |                     |           | My Profile                  | e   Network Tools   Export Configuration   Export Logs   Help   Log Out |
|-----------------|-----------------------|------------------------------|----------------|----------|---------------------|-----------|-----------------------------|-------------------------------------------------------------------------|
|                 |                       |                              |                |          |                     |           |                             | Welcome, frank                                                          |
| Dashboard       | Inventory             | Policies                     | Configuration  | Licenses |                     |           |                             |                                                                         |
| vTap Management | Server                | Dashboard                    | d              |          |                     |           |                             |                                                                         |
| WWware Host v S | witch - 10.100.50.189 | Overall Status               |                |          |                     |           | Compliance Status           |                                                                         |
| □               | □ ⊕ 10.100.50.189     | <ul> <li>Host</li> </ul>     |                |          |                     | 1         |                             |                                                                         |
| ⊖ FAL_VM317     | 7 Microsoft Windows   | <ul> <li>vTap D</li> </ul>   | eployed        |          |                     | 1         | 20                          | 40 50 60                                                                |
| ⊖ RSA_vm310     | 3_10.5_Packet D       | License                      | d Host         |          |                     | 1         | -20 80-                     | 80-                                                                     |
|                 |                       | Monitor                      | red VMs        |          |                     | 4         | 10                          | Monitora 90                                                             |
|                 |                       | - Active (                   | Canture Delinu |          |                     | 0         | 0                           | VMs 10                                                                  |
|                 |                       | <ul> <li>Active C</li> </ul> | Lapture Policy |          |                     | 1         |                             | 100%                                                                    |
|                 |                       | <ul> <li>Forward</li> </ul>  | uing Port      |          |                     | 1         |                             |                                                                         |
|                 |                       | Top Talkers                  |                |          | Time Interval 5 Min | 🖌 Bytes 🔽 | Top Talkers - Monitored VMs | Time Interval 5 Min 🔽 Bytes 💌                                           |
|                 |                       |                              |                |          |                     |           |                             |                                                                         |

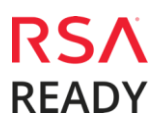

## **Certification Checklist for RSA Security Analytics**

| Certification Environment |                                 |                   |  |
|---------------------------|---------------------------------|-------------------|--|
| Product Name              | Version Information             | Operating System  |  |
| RSA Security Analytics    | 10.5.01                         | Virtual Appliance |  |
| Ixia Phantom              | 3.7.0.4-<br>1vmw.500.0.0.472560 | Virtual Appliance |  |
|                           |                                 |                   |  |

Date Tested: March 16 2016

| Security Analytics Test Cases                         | Result       |
|-------------------------------------------------------|--------------|
| Packet Loss                                           |              |
| Syslog TCP data consumed by the SA Log Decoder        | ✓            |
| Syslog UDP data consumed by the SA Log Decoder        | V            |
| Various packet data consumed by the SA Packet Decoder | $\checkmark$ |
| De-duplication                                        |              |
| Replaying data files to the SA Packet Decoder         | N/A          |
| Traffic Mapping                                       |              |
| Mapping network service ports to dedicated ports      | $\checkmark$ |
| Performance                                           |              |
| SA Log Decoder minimal EPS performance                |              |
| SA Packet Decoder minimal EPS performance             | $\checkmark$ |

 $\checkmark$  = Pass  $\times$  = Fail N/A = Non-Available Function

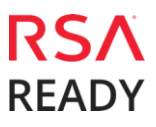

#### **Known Issues**

#### Partial Install

For VMware-vDS virtualization platforms, when installing the Tap on a host, it is possible that the tapping will only succeed for a subset of the Virtual Distributed Switches connected to that host due to external factors. This partial Install is shown in the UI with a warning sign in the Tap column. On mouse-over a status is offered for the overall host and some details for each failure. Most of these failures can be corrected by user actions.

Example: Adding Notes to the Document Outline

| Install Status | s: 2 out of 2 tapped distributed switches        |  |
|----------------|--------------------------------------------------|--|
| vDS            | Tap Status                                       |  |
| DSwitch1       | Tapped with warnings:<br>• tap is not powered on |  |

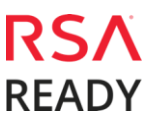